## 重庆医科大学外国语学院 2020年硕士研究生招生复试调剂细则

根据《重庆医科大学 2020 年招收攻读硕士学位研究生复 试录取工作办法》《重庆医科大学 2020 年硕士研究生招生调 剂工作公告》《外国语学院 2020 年硕士研究生招生复试录取 细则》,经外国语学院研究生招生录取工作领导小组研究决 定,拟定本办法。具体如下:

一、调剂的专业及调剂名额

调剂专业:英语笔译

调剂名额:7名

二、调剂标准

(一)调剂复试比例:1:3

(二) 遴选原则:

按符合调剂条件考生的初试第二科目翻译硕士英语成 绩择优遴选进入复试的考生名单,当翻译硕士英语成绩相同 时,按总分遴选。

三、调剂条件

按《重庆医科大学 2020 年招收攻读硕士学位研究生复 试录取工作办法》执行。

| 时间    | 内容       | 备注                           |
|-------|----------|------------------------------|
| 5月20日 | 公布调剂复试细则 | 详见重庆医科大学外国语学院网站              |
|       |          | https://foreign.cqmu.edu.cn/ |
|       |          | 见重庆医科大学研招网《重庆医科              |
|       | 心理测试     | 大学关于 2020 年硕士生复试心理           |
|       |          | 测试的通知》和《重庆医科大学               |

## 四、复试安排

| 5月21日(暂定)      |            | 2020年硕士研究生招生调剂工作             |
|----------------|------------|------------------------------|
|                |            | 公告》                          |
|                |            | 见重庆医科大学研招网《重庆医科              |
|                |            | 大学关于自助缴纳 2020 年硕士生           |
|                | 缴纳复试费      | 复试费的通知》和《重庆医科大学              |
|                |            | 2020年硕士研究生招生调剂工作             |
|                |            | 公告》                          |
|                | 登录系统、提交复试  | 见《重庆医科大学 2020 年硕士研究          |
|                | 材料         | 生招生调剂工作公告》                   |
|                |            | 考生须登录学信网招生面试系统及              |
|                |            | 钉钉平台进行实战模拟演练。复试              |
|                | 考生实战模拟演练   | 规范见重庆医科大学研招网《重庆              |
|                |            | 医科大学 2020 年硕士生网络复试           |
|                |            | 规范》                          |
| 5月22日起<br>(暂定) | 调剂复试       | 考生须登录学信网招生面试系统及              |
|                |            | 钉钉平台进行面试                     |
| 5月29日前         |            | 详见重庆医科大学外国语学院网站              |
|                | 公布调剂复试拟录取  | https://foreign.cqmu.edu.cn/ |
|                | 名单         | 考生将拟录取确认表签字扫描后发              |
|                |            | 送至指定邮箱 14293282@qq.com       |
| 6月5日前          | 报送拟录取名单、复试 |                              |
|                | 材料         |                              |

五、考场规则及注意事项

(一)复试平台:

1. 复试平台:采用"学信网招生远程面试系统"作为首选复试平台,钉钉作为备选平台。

复试平台及备选平台同时在线,采取双机位的形式进行 面试,主平台对准考生本人,备选平台从考生后方 45° 拍摄, 主平台出现故障,立即切换备选平台进行复试。

 系统演练:在正式复试前将组织考生进行实战模拟演
练,确保考生熟悉操作及流程,首选及备选平台将同时进行 演练。

**第一步**:学信网-研究生招生远程面试系统下载安装注 册安装及注册,操作流程见《招生远程面试系统考生操作手 册》。

第二步:钉钉软件下载安装注册、加为钉钉好友

(1)考生提前下载相应设备配套客户端并安装:

<u>https://page.dingtalk.com/wow/dingtalk/act/download?sp</u> <u>m=a21312.13146415.7065056597.9.7f1518e6WogiDa</u>

(2)打开钉钉,点击右上角新用户注册;

(3)设置登录密码,登录钉钉。

(如手机号有变动,请及时联系管理人员进行修改,联 系方式:13308377766)

第三步:登录学信网招生远程复试系统及备选系统演练

(1)电脑或手机登录"学信网招生远程复试系统",完成 身份信息核验、人脸实名认证,阅读考试须知,选择报考学 校及考试,确认准考信息和承诺书;

(2)考生用另一台设备登录钉钉,学院复试管理员与考生 加为好友;

(3)"学信网招生远程复试系统"完成排序;

(4)钉钉平台根据学信网面试程序确定的复试顺序,完成 复试考生的面试序号排列;

(5)"学信网招生远程复试系统"面试组发送邀请链接, 考生点击接受,视频连线成功。

- 3 -

(6)学院面试管理员在每位考生复试开始前5分钟,邀请 考生进行钉钉视频会议连接,开启录像并保持不挂断状态。 如出现拍摄不清晰、偏移情况,考生应及时听从指令,迅速 做好调整。

(7)如"学信网招生远程复试系统"出现异常情况,则启 用利用钉钉平台继续完成复试,考生根据钉钉平台技术秘书 指令,调整坐姿方式,转身正面对准手机摄像头,并按指令 进行下一步操作。

(二)设备安装:

请按照《重庆医科大学 2020 年硕士研究生网络复试规 范》中要求配备双机位,即"PC+智能手机"、"笔记本电脑+智能手机"或"智能手机+智能手机"。PC 和笔记本电脑应确保摄像头、麦克风及扬声器均可正常使用。建议使用 "笔记本+智能手机"的模式,手机须支持安卓或 IOS 系统,

电比本 T 值 能 于 机 的 候 式 , 于 机 须 义 捋 殳 早 或 105 示 统 , 能够安装网络复试所需软件。笔记本电脑不使用苹果 Mac OSX 系统。

复试前按要求安装调试好设备。考生端两台设备开启摄像头,电脑自带摄像头对准考生本人,另一部电脑或手机摄像头从考生后方成 45° 拍摄。要保证考生本人和考试屏幕能清晰地被复试专家组看到。

(三)考场规则:

 考生应自觉服从复试小组、复试秘书等复试工作人员 管理,不得以任何理由妨碍工作人员履行职责,不得有非法 操作等扰乱网络考场秩序的行为。如不遵守考场纪律,不服 从考务工作人员管理,有违纪、作弊等行为的,将按照《刑 法修正案》(九)、《重庆市国家教育考试条例》、《国家 教育考试违规处理办法》以及教育部相关文件要求进行处理 并记入诚信电子档案。涉嫌违法的,移送司法机关,依照《中华人民共和国刑法》等追究法律责任。

本人凭准考证、有效居民身份证及其它要求的材料按规定时间进入候考区,听从候考工作人员安排。保证设备电量充足,网络连接正常。

3. 迟到考生自动排在本组其他考生复试结束后复试,若本组复试结束时仍未到候考区,且电话无法联系的,视为自动放弃。

4. 不得携带和查看任何与考试内容相关的材料。复试全程房间内不得有其他人,不允许有其他声音。不得由他人替考,也不得接受他人或机构以任何方式助考。复试期间视频背景必须是真实环境,不允许使用虚拟背景、更换视频背景。若有违反,视同作弊。

(四)应急处理:

复试系统异常包括因网络问题、远程面试系统问题、突 然停电等突发事件引起的复试系统卡顿、掉线、崩溃等异常。 当发生异常后,应采取以下措施:

1. 暂停复试, 立即电话联系考生, 及时找出故障原因、 尽快排除故障。

2. 如10分钟内仍无法顺利进行,将考生划入候考区,该生已复试部分无效,排在本组最后一位重新抽题复试。

若连续3个考生"学信网招生远程面试系统"平台出现异常,立即启动备用复试系统。若备用复试系统无法正常使用,则择期复试,已完成复试的考生成绩有效,并立即封存。

对其它无法预料外力所造成的复试中断,由复试小组根据具体情况进行处理。

(五)注意事项:

 考生提前准备好远程复试所需的硬件设备,主动配合 学校进行网络测试和演练。每位考生务必保证在规定时间内 完成实战模拟演练,要求考生在最终复试场所进行实战模拟 演练,凡因未参加网络测试或者测试后未按要求对设备和场 地进行整改的考生,复试过程中出现任何系统问题而影响复 试的,后果自负。

 考生须按规定上传复试材料,主动接受资格审查。资 格审查不合格者不予复试。对提供虚假信息或材料,一经核 实将取消其复试资格、录取资格、入学资格、学籍直至取消 学历学位,责任由考生自负。

 复试过程中,考生保持紧急联系电话通畅,关闭外放 音乐、闹钟等可能影响面试的应用程序。考生须全程正对摄 像头保持坐姿端正,不得佩戴口罩,保证面部清晰可见。双 手和头肩部完全呈现在视频画面正中间。

4.考生不得对复试内容录音、录像和录屏,不得将相关信息泄露或传播。擅自上网发布和传播复试题目等信息是违规行为,如为他人助考是违法行为,相关行为将依法依规严肃处理。复试过程中不传谣、不信谣、不造谣。

请考生合理填报调剂志愿,避免因复试时间冲突影响
复试及录取。若参加其他专业复试或已被其他学校拟录取,
请主动告知重庆医科大学外国语学院。

6.请考生注意保持通讯畅通,以免漏接我校调剂相关信息。

重庆医科大学外国语学院

## 2020年5月20日